## Erro ao Gerar Livro para Vigilância Sanitária (Is Not as Valid Floating Point Value)

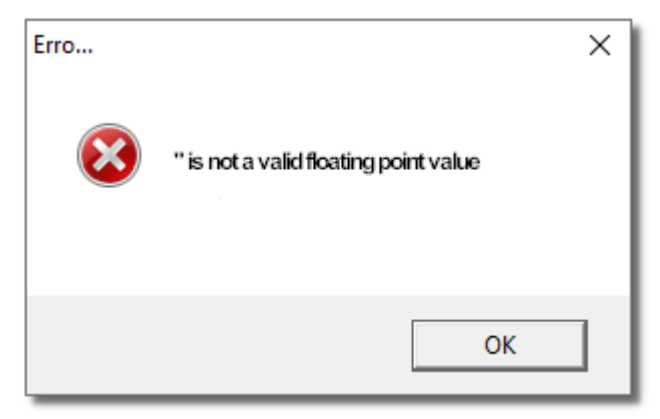

Figura 01 - Erro na Geração do Livro para Vigilância Sanitária

## Solução Rápida

- Abra o menu Configurações > Filiais na aba "Dados da Filial" e coloque a informação do número do FAX.
- Salve a alteração e gere o Livro novamente.

Solução Detalhada

01 - Vá até o menu Configurações > Filiais e verifique a informação constante no campo FAX.

| uuuou o o ooningi              | Irações de Filiais                                   |                      |                                | 0                      |
|--------------------------------|------------------------------------------------------|----------------------|--------------------------------|------------------------|
| Grade                          | Dados da Filial                                      |                      |                                |                        |
| Dados da Filial                | Dados Contabilista/Responsável Dados fiscais         |                      |                                |                        |
| CF-e-SAT                       |                                                      |                      |                                |                        |
| Contas a Pagar                 | Código Nome da Empresa (Nome Fantasia)               | Razão Social ?       |                                |                        |
| Controle de Validade           | 2 Linx Farma Big                                     |                      |                                | Definir                |
| Convênio                       | Nome Abreviado da Empresa Contato                    |                      | Cidade (Obsoleto - será rem    | ovido)                 |
| Cupom Fiscal                   |                                                      |                      |                                |                        |
| Devolução Fornec.              | Endereço                                             | Número               | Bairro                         |                        |
| EFU<br>Entradas                |                                                      |                      |                                |                        |
| Entregas                       | Cidade Cep                                           | UF CNPJ              | Inscrição Estadual In          | scr. Municipal         |
| Fidelidade                     |                                                      | <b>•</b>             |                                |                        |
| Financeiro                     | Escritório ICMS ICMS p/ Genérico Telefone            | Fax U                | tiliza Dados Abreviados Data ( | de início das atividad |
| Geral                          | Não 🔻 🔽                                              | () -                 | Vão 🔽 //                       | 15                     |
| Integrações                    | Horário de Funcionamento                             |                      |                                |                        |
| Inventário                     | Abre às Fecha às                                     |                      |                                |                        |
| Limpeza de Arquivos            |                                                      |                      |                                |                        |
| NFC-e                          |                                                      |                      |                                |                        |
| PBM                            | Dados do email para envio de NFe                     |                      |                                |                        |
| Prem. Produtividade            | Email NFe: Senha:                                    | Host:                | Port                           | a:                     |
| Promoções PEC                  |                                                      |                      |                                | ?                      |
| Sugest. de Compras             | └ Vtilizar segurança de criptografia (SSL ou TLS) ── | Ex: smtp.seu_domino. | com.br ou smtp.seu_dominio.co  | m Teste Envio          |
| Transferências                 | Ambos C SSL C TLS                                    |                      |                                |                        |
| Vendas<br>Vieilâncie Occitérie |                                                      |                      |                                |                        |
|                                |                                                      |                      |                                |                        |

Figura 02 - Configurações Filiais - Aba Dados da Filial

02 - Inclua a informação para que o erro seja solucionado.